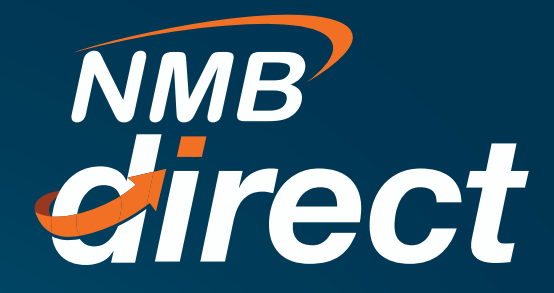

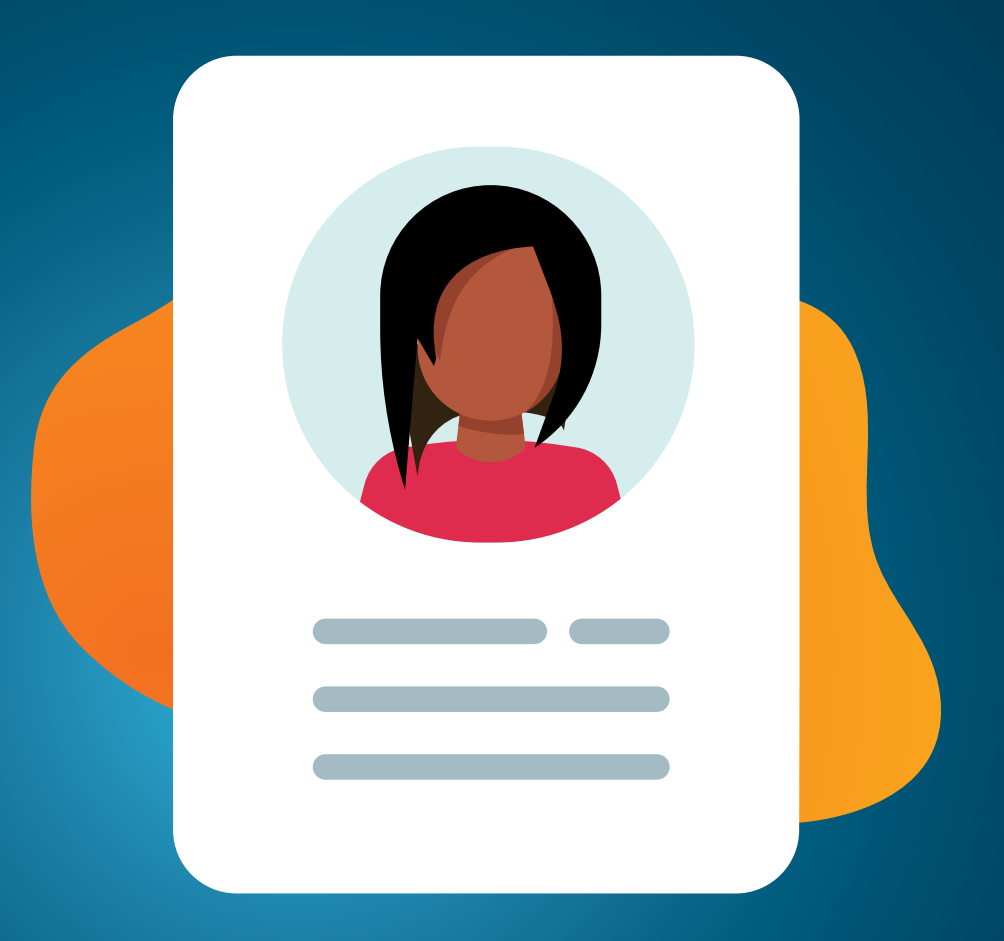

## Profile Management User Guide

www.ibanking.nmbbank.co.tz

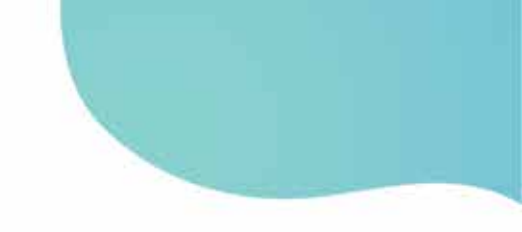

## With this functionality user is able to maintain and update their profile status as indicated.

 Go to Account settings 
'My preference' to view your profile details. If the details need to be updated, contact the bank for the updates through Clientdesk@ nmbbank.co.tz OR visit the nearest branch;

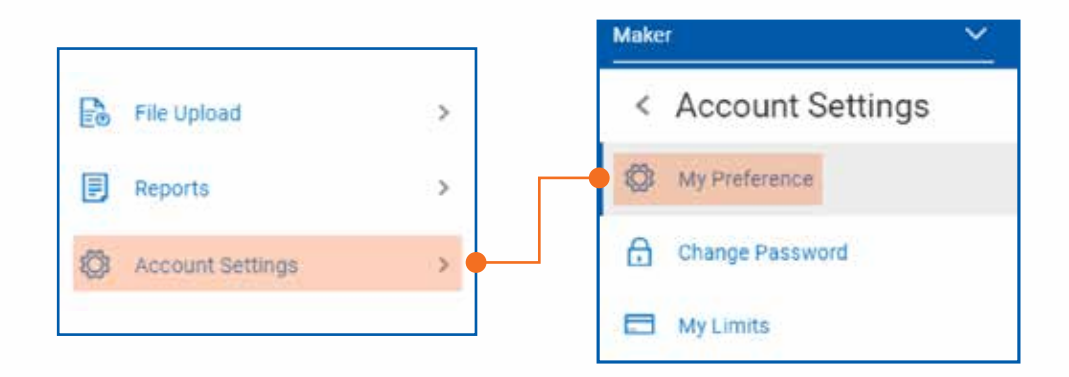

2. You may view account numbers linked to your profile by selecting 'Primary account number';

| Profile             | Select Account |                         |            |
|---------------------|----------------|-------------------------|------------|
| Primary Account Num | Select         | Account Type and Number | Party Name |

3. You may edit/set your security questions by selecting 'Security and login' → 'Edit';

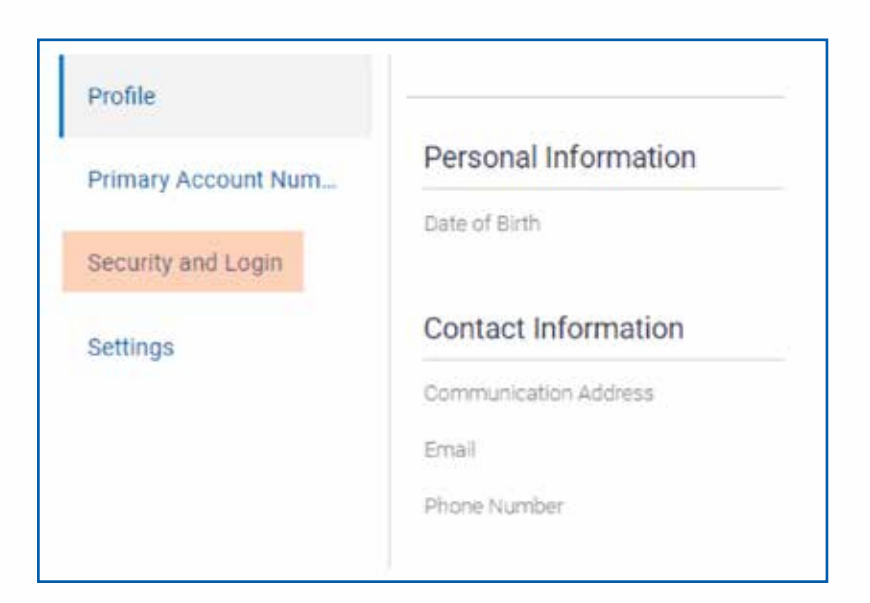